## **Minecraft: Exporting Worlds**

Exporting Minecraft worlds is helpful when you need to work in worlds on different devices. Exporting a world will also ensure you have a back-up copy of the world.

- 1. Launch Minecraft and sign in with your CCSD Office 365 account login and password.
- 2. Click Play.
- 3. Click View My Worlds.

- 4. Locate the name of the world you want to export, click the **world.**
- 5. Click Manage.

**TechnologyServices** 

6. Click **Export.** Choose a location for your world. Note: On iPads, there must be an app downloaded that can hold your world for you. Examples are: OneDrive and OneNote. To guide your app selection, consider why you are exporting the world and what will happen to the world when it is next opened.

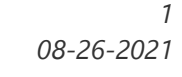

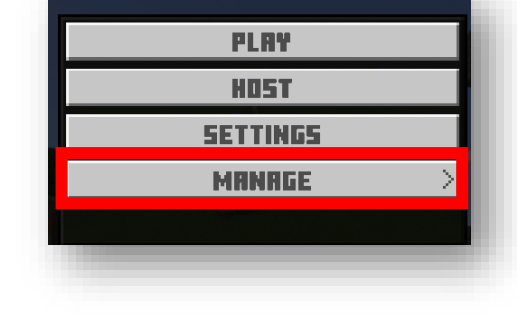

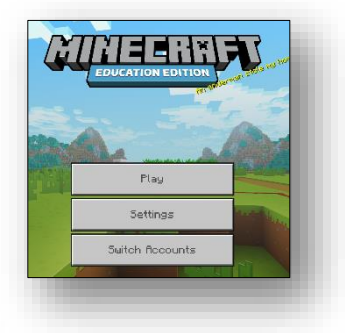

| < | BACK   |   |
|---|--------|---|
|   | COPY   |   |
|   | EXPORT |   |
|   | DELETE | I |
|   |        |   |
|   |        |   |

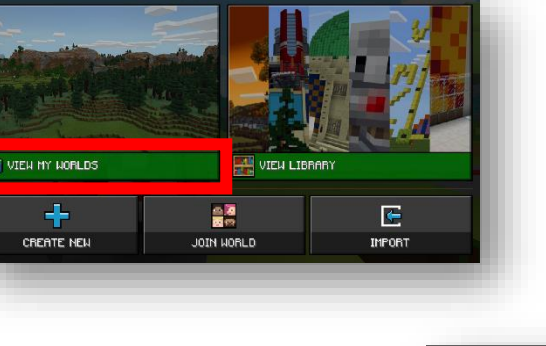